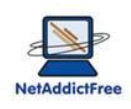

# NetAddictFree 8 - Guide d'utilisation

| 1.  | La   | configuration                                                             | .2 |
|-----|------|---------------------------------------------------------------------------|----|
| 1.1 | l.   | Premier lancement de NetAddictFree                                        | .2 |
| 1.2 | 2.   | Vous avez 1 ordinateur pour plusieurs personnes:                          | .3 |
| 1.3 | 3.   | Chaque enfant possède son propre ordinateur                               | .3 |
| 2.  | Dét  | finir des durées quotidiennes d'utilisation de l'ordinateur et d'Internet | .4 |
| 3.  | Lin  | niter l'accès à certains sites internet                                   | .5 |
| 3.1 | l.   | Définir les sites à surveiller                                            | .5 |
| 3.2 | 2.   | Définir les périodes autorisées pour accéder à un site                    | .6 |
| 4.  | Au   | toriser l'accès à internet que dans certaines plages horaires             | .7 |
| 5.  | Inte | erdire ou limiter l'exécution de programme                                | .8 |
| 5.1 | l.   | Comment connaître le nom d'un programme                                   | .8 |
| 5.2 | 2.   | Définir un programme à surveiller                                         | .9 |
| 5.3 | 3.   | Définir les périodes autorisées pour un programme                         | 10 |
| 6.  | Lis  | te blanche : accès à des sites sans décompte du temps                     | 11 |
| 7.  | Act  | ivation de la liste noire de plus de 1.000.000 de sites « adultes »       | 11 |
| 8.  | Lin  | nites d'utilisation hebdomadaires                                         | 12 |
| 9.  | Fré  | quence de réception des mails de statistiques                             | 12 |
| 10. | L    | es comptes rendus d'utilisation                                           | 13 |
| 10  | .1.  | Les statistiques d'utilisation :                                          | 13 |
| 10  | .2.  | L'historique de navigation :                                              | 13 |
| 11. | L    | es statistiques que vous recevrez par mail                                | 15 |
| 11  | .1.  | La durée d'utilisation de l'ordinateur et le temps passé sur Internet:    | 15 |
| 11  | .2.  | L'historique de navigation détaillé sur les 7 derniers jours:             | 16 |
| 11  | .3.  | L'historique de navigation synthétique sur les 30 derniers jours:         | 17 |
| 12. | L    | e contrôle des fonctions avancées de Windows                              | 18 |
| 13. | G    | arder le contact avec NetAddictFree                                       | 18 |
| 14. | Ľ    | administration à distance via le site internet (version GOLD)             | 20 |
| 14  | .1.  | Connectez-vous :                                                          | 21 |
| 14  | .2.  | Gérez vos comptes utilisateur :                                           | 21 |

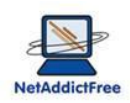

# 1. La configuration

#### 1.1. Premier lancement de NetAddictFree

Le programme d'installation lance automatiquement le contrôle parental.

Cliquez sur OK puis saisissez le mot de passe de votre choix qui vous permettra d'administrer le contrôle parental, puis cliquez sur OK

Entrez votre adresse mail qui vous permettra de recevoir chaque semaine les statistiques d'utilisation sous forme graphique avec un rappel du paramétrage.

Vous arrivez sur l'écran principal du Contrôle Parental NetAddictFree.

Notez que le nom du compte en cours de paramétrage est mentionné dans le titre de la fenêtre:

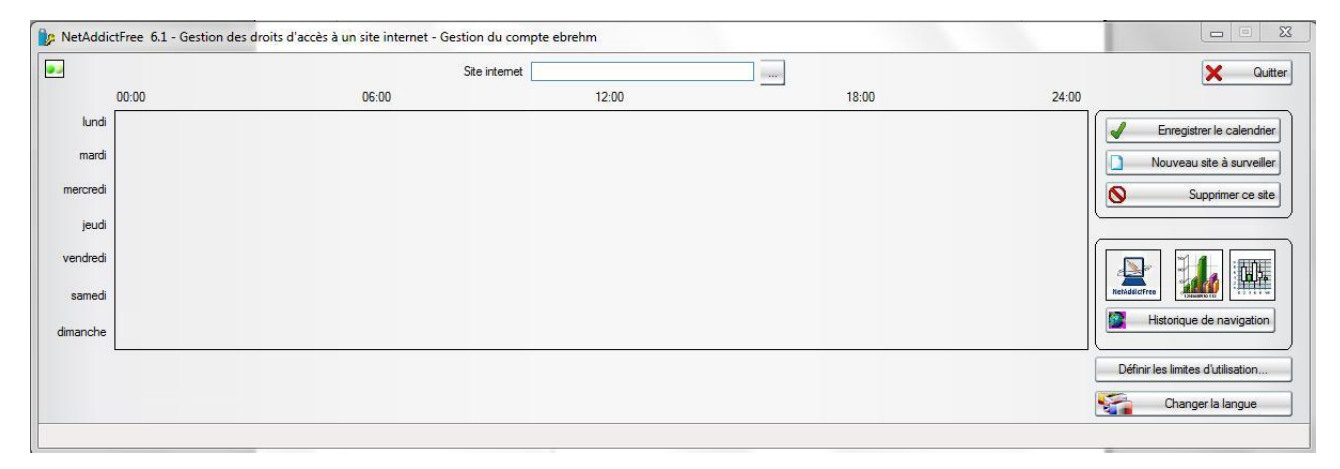

A ce stade, la configuration minimale est terminée. Vous recevrez une fois par semaine par mail un graphique qui vous permettra d'analyser l'utilisation que fait votre enfant de l'ordinateur et de l'internet.

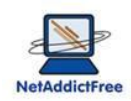

A ce stade, la configuration de votre compte, en tant que parent, est terminée. Selon l'usage des ordinateurs chez vous, suivez l'une ou l'autre des options suivantes :

# **1.2.** Vous avez 1 ordinateur pour plusieurs personnes:

Quittez NetAddictFree,

Fermer votre session,

Ouvrez la session du compte à configurer,

Lancer NetAddictfree en double cliquant sur l'icone

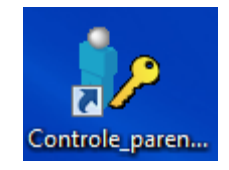

Refaire l'étapes : Premier lancement de NetAddictFree,

# 1.3. Chaque enfant possède son propre ordinateur

L'achat et l'installation du logiciel doivent être réalisés sur chaque ordinateur.

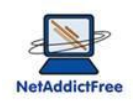

# 2. Définir des durées quotidiennes d'utilisation de l'ordinateur et d'Internet.

Si vous ne souhaitez pas définir des limites de durée d'utilisation, vous pouvez sauter ce paragraphe

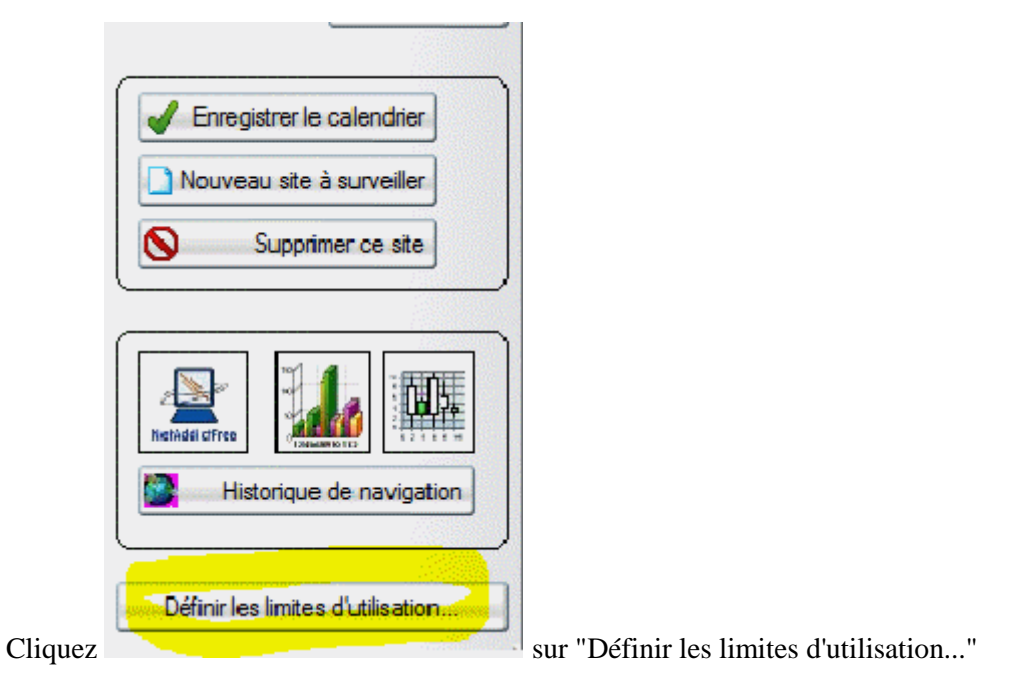

Définissez la durée maximum d'utilisation de l'ordinateur et/ou de l'internet.

| by NetAddictFree 6.1 - Définition des limites d'utilisation de l'ordinateur et des accès                                       | ; internet - Gestion du compte ebrehm                                                                                                    |             |
|----------------------------------------------------------------------------------------------------|----------------------------------------------------------------------------------------------------|-------------|
| Durée maximum d'utilisation de l'ORDINATEUR par jour (minutes)<br>Durée maximum d'utilisation de l'INTERNET par jour (minutes) | lundi         mardi         mercr.         jeudi         vendr.         samedi         dim.           0         0         0         0         0         0         0         0           60         60         120         60         60         120         120 | Enregistrer |
| Adresse mail pour recevoir les statistiques d'usage                                                                            | monmail@free.fr                                                                                                    | × Fermer    |
| Date du demier envoi automatique des statistiques                                                                              | 26/01/2012                                                                                                    |             |
| Version de votre logiciel                                                                                                    | 6.1                                                                                                    |             |
| date et heure de la derniere modification des limites                                                                          | 2012-01-31 20:48:16                                                                                                    |             |

Dans l'exemple ci-dessus, l'utilisation de l'ordinateur n'est pas limitée. En revanche, la durée de navigation sur internet est limitée à 1 heure par jour, sauf le mercredi, samedi et dimanche à 2 heures (120 minutes).

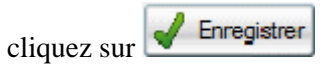

15 minutes avant la consommation total du "crédit temps", votre enfant est averti du temps qui lui reste. Il va progressivement apprendre à gérer son capital temps! Par ailleurs, votre enfant peut suivre en temps réel le solde de son temps Ordinateur et Internet en survolant l'icône de la barre de taches windows située en bas à

Contrôle parental NetAddictFree – http://netaddictfree.com Connaitre, contrôler, limiter le temps passé sur l'ordinateur, l'internet, les programmes de jeux et réseaux sociaux... Filtre Internet par mots clés

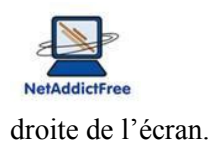

# 3. Limiter l'accès à certains sites internet

Dans cet exemple, nous n'autoriserons l'accès à un site célèbre qu'en dehors des périodes de devoirs scolaires, un peu plus le week-end...

# 3.1. Définir les sites à surveiller

| Enregistrer le calendrier         |
|-----------------------------------|
| Nouveau site à surveiller         |
| Supprimer ce site                 |
|                                   |
|                                   |
| Historique de navigation          |
|                                   |
|                                   |
| Définir les limites d'utilisation |

A partir de l'écran principal, cliquez sur

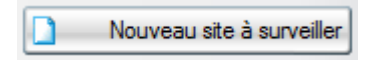

Entrez le nom de site à surveiller. Nul besoin de "www" et autres ".fr", ".com"...

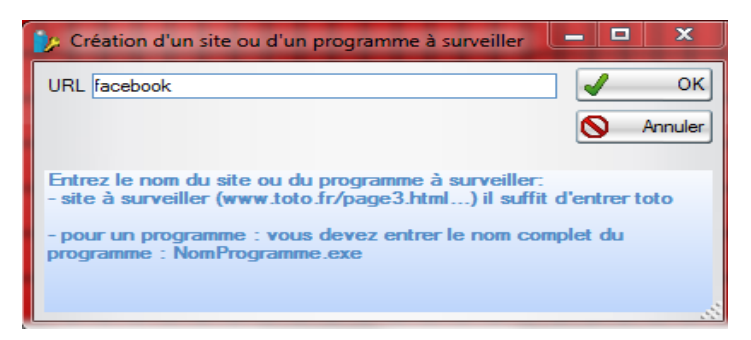

puis cliquez sur OK

A partir de cet instant, le site que vous venez de définir est inaccessible.

Contrôle parental NetAddictFree – http://netaddictfree.com

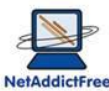

NetAddictFreeContrôle parental NetAddictFree 8**3.2.** Définir les périodes autorisées pour accéder à un site.

| Site internet      |            |
|--------------------|------------|
|                    | $\bigcirc$ |
| 📴 Vision URL       | 23         |
| ♥ URL              | <10        |
| facebook           | ▲ I        |
| google             |            |
|                    | -          |
| OK Annuler Nouveau |            |

A partir de l'écran principal, cliquez sur

Sélectionnez le site à configurer puis cliquez sur OK

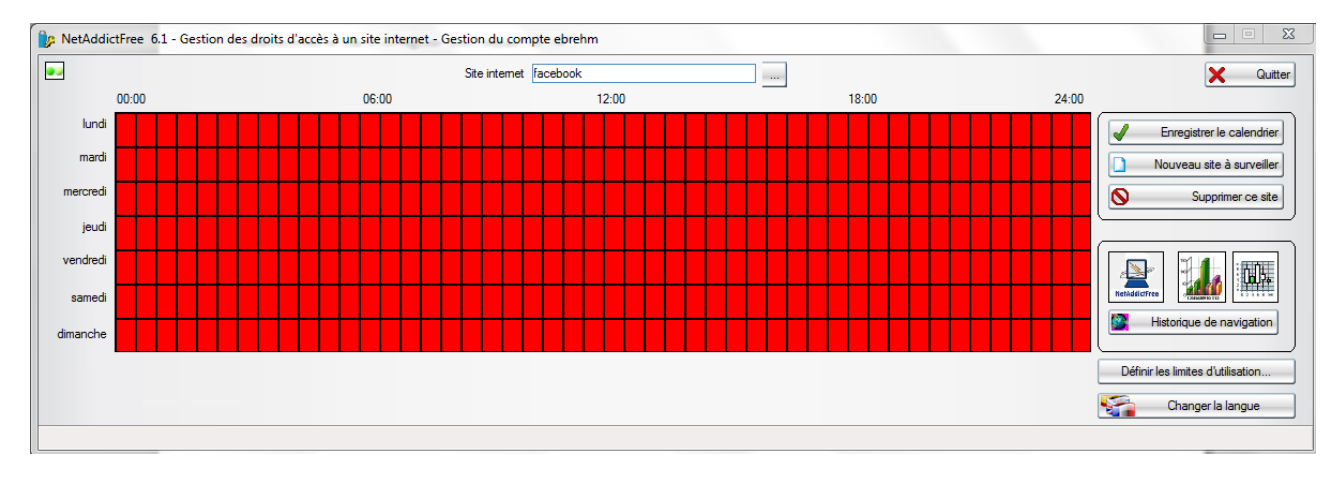

#### L'écran suivant apparaît :

Tout est rouge! Cela signifie qu'aucun droit n'a été attribué pour ce site.

Nous allons autoriser ce site entre 18h00 et 18h30 les jours de la semaines, et à partir de 17h00 le WE.

Contrôle parental NetAddictFree - http://netaddictfree.com

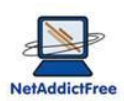

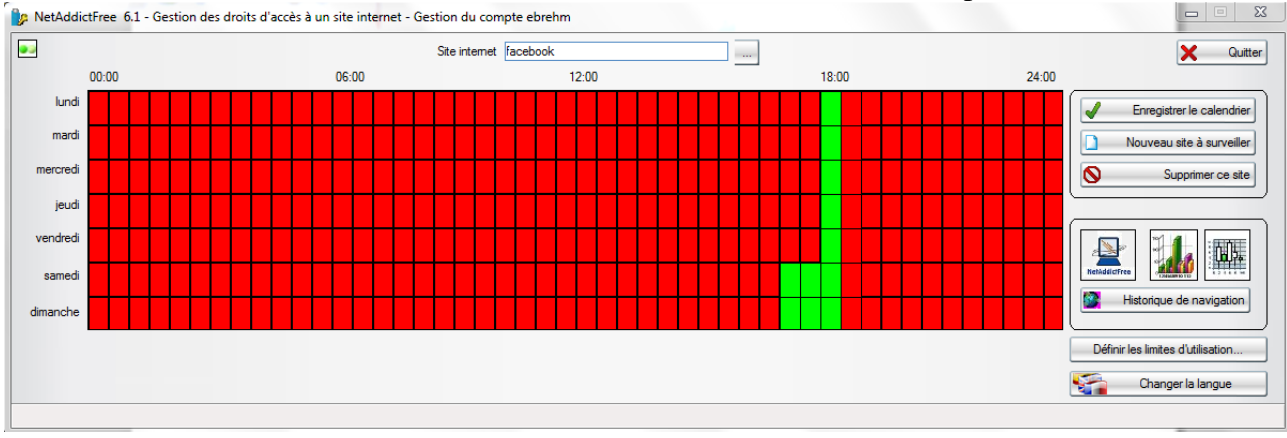

Pour passer une période du rouge au vert, ou du vert au rouge, il suffit de cliquer dessus.

#### Il est impératif d'enregistrer ce paramétrage :

Cliquez sur

| Enregistrer le calendrie |
|--------------------------|
|--------------------------|

#### 4. Autoriser l'accès à internet que dans certaines plages horaires

Si vous souhaitez interdire complètement l'accès à internet à certaines périodes de la journée (la nuit, quand vous être couchés par exemple!), voici le truc :

Créez un nouveau site dont le nom est "." (un simple point). (cf « définir les sites à surveiller »)

Tous les sites ayant un point dans leur adresse, ce nouveau site couvre donc tout l'internet!

Ensuite, définissez la plage d'autorisation d'accès à internet (les limitations des autres sites et des durées s'appliquent toujours)

Contrôle parental NetAddictFree - http://netaddictfree.com

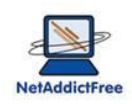

# 5. Interdire ou limiter l'exécution de programme

Le contrôle parental NetaddictFree permet d'interdire ou de limiter le lancement de certains programmes. Par exemple, les programmes de jeux, jeux en réseau, messagerie instantanée peuvent être considérés comme chronophage, et leur utilisation peut être restreinte à quelques minutes par jour, selon des plages horaires précises. NetAddicFree considérera ces programmes comme des accès internet, et décomptera le temps d'utilisation sur le crédit-temps internet.

Dans cet exemple, nous n'autoriserons l'accès à un programme célèbre (MSN) qu'en dehors des périodes de devoirs scolaires, un peu plus le week-end...

La méthode d'interdiction ou de limitation d'un programme est identique à celle d'un site internet.

Il faut impérativement connaître le nom exacte du programme.

# 5.1. Comment connaître le nom d'un programme

Par exemple, sous Windows 7, vous souhaitez limiter la messagerie instantanée MSN. Vous ne vous rappelez plus du nom. Cliquez sur « démarrer », dans la zone « rechercher des programmes ou fichiers », tapez « live ». Une liste apparaît, avec « Windows live messenger »

Faites « bouton droit », « propriétés » sur « windows live messenger », l'écran suivant apparaît :

| Propriétés de : N        | Windows Live Messenger                         | 23      |
|--------------------------|------------------------------------------------|---------|
| Wir                      | ndows Live Messenger                           |         |
| Type de cible :          | Application                                    |         |
| Emplacement :            | Messenger                                      |         |
| Cible :                  | (x86)\Windows Live\Messenger\msnmsgr.exe''     |         |
| Démarrer dans :          | "C:\Program Files (x86)\Windows Live\Messeng   |         |
| Touche de<br>raccourci : | Aucun                                          |         |
| Exécuter :               | Fenêtre normale                                |         |
| Commentaire :            | Gardez le contact avec les personnes qui compi |         |
| Emplacement du           | fichier Changer d'icône Avancé                 |         |
|                          |                                                |         |
|                          |                                                |         |
|                          |                                                |         |
|                          |                                                |         |
|                          | OK Annuler Ap                                  | pliquer |

Contrôle parental NetAddictFree - http://netaddictfree.com

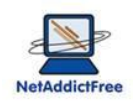

Mémorisez « msnmsgr.exe ». Ce nom sera utile dans l'étape suivante.

| Enregistrer le calendrier         |
|-----------------------------------|
| Nouveau site à surveiller         |
| Supprimer ce site                 |
|                                   |
|                                   |
| Historique de navigation          |
|                                   |
|                                   |
| Définir les limites d'utilisation |

# 5.2. Définir un programme à surveiller

A partir de l'écran principal, cliquez sur

| Nouveau site à surveiller |
|---------------------------|
|---------------------------|

Entrez le nom du programme à surveiller. C'est le nom complet du programme. Dans notre exemple, pour MSN ou Live messenger, il s'agit de « msnmsgr.exe »

| Création d'un site ou d'un program                                         | nme à surveiller 💷 🖾                                  |
|----------------------------------------------------------------------------|-------------------------------------------------------|
| URL msnmsgr.exe                                                            | 🧹 ок                                                  |
|                                                                            | S Annuler                                             |
| Entrez le nom du site ou du progra<br>- site à surveiller (www.toto.fr/pag | mme à surveiller:<br>e3.html) il suffit d'entrer toto |
| - pour un programme : vous devez<br>programme : NomProgramme.exe           | entrer le nom complet du                              |
|                                                                            |                                                       |

Puis cliquez sur OK

A partir de cet instant, le programme que vous venez de définir est inaccessible.

Contrôle parental NetAddictFree – http://netaddictfree.com Connaitre, contrôler, limiter le temps passé sur l'ordinateur, l'internet, les programmes de jeux et réseaux sociaux... Filtre Internet par mots clés

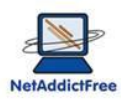

5.3. Définir les périodes autorisées pour un programme.

A partir de l'écran principal, cliquez sur

|               | $\frown$ |
|---------------|----------|
| Site internet |          |
|               | $\leq$   |

Sélectionnez le programme à configurer puis cliquez sur OK

| 📴 Vision URL |             |        | 23       |
|--------------|-------------|--------|----------|
| \$           | URL         | _      | <10      |
| facebook     |             |        | <b>^</b> |
| google       |             |        |          |
| msnmsgr.exe  |             |        |          |
|              |             |        | _        |
|              |             |        |          |
|              |             |        | _        |
|              |             |        | _        |
|              |             |        | _        |
|              |             |        |          |
|              |             |        | -        |
|              |             |        |          |
| 🖌 ок 🚫       | Annuler 🗋 N | ouveau |          |

L'écran suivant apparaît :

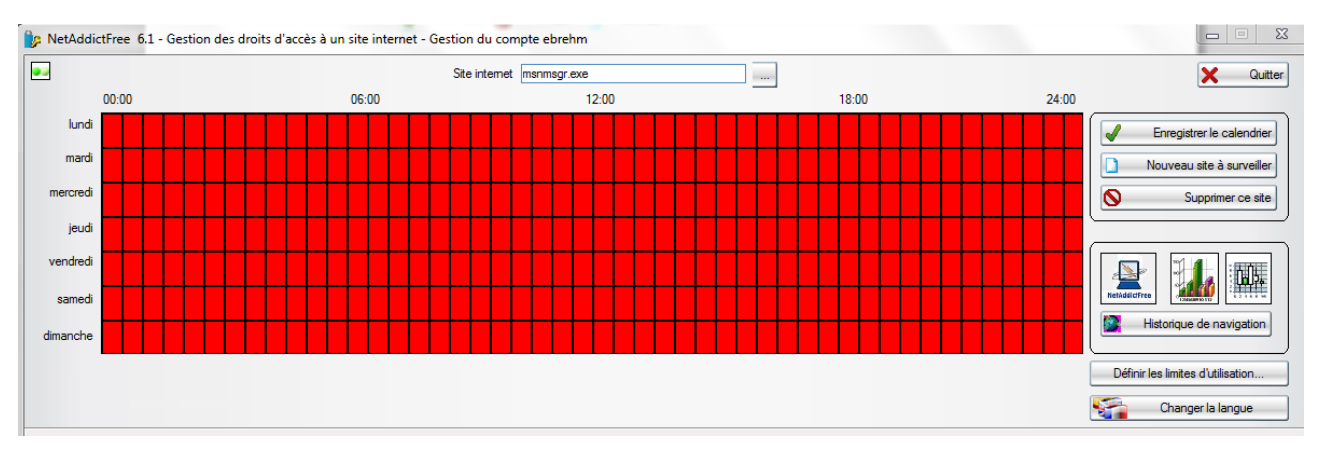

Tout est rouge! Cela signifie qu'aucun droit n'a été attribué pour ce programme.

Pour définir des droits d'utilisation pour ce programme, faites comme pour un site internet.

Contrôle parental NetAddictFree – http://netaddictfree.com

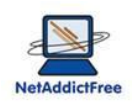

#### 6. Liste blanche : accès à des sites sans décompte du temps

Dans certains cas, il n'est pas souhaitable de décompter le temps d'utilisation de l'ordinateur et d'Internet. Cela peut être le cas lors de l'accès à des sites pédagogiques ou de messagerie électronique.

| esse mail pour recevoir les statistiques d'u<br>ts clés à exclure du décompte du temps | usage       atonal@free fr         Mots clés à exclure : Parfois, il n'est pas souhaitable de<br>décompter le temps internet. Cela peut être le cas lors de l'accès<br>à des sites pédagogiques ou lors de la consultation d'une boite<br>Webmail         Saisissez 1 mot clé par ligne (une partie de l'adresse du site à |
|----------------------------------------------------------------------------------------|----------------------------------------------------------------------------------------------------|
| ts clés à exclure du décompte du temps                                                 | Mots clés à exclure : Parfois, il n'est pas souhaitable de<br>décompter le temps internet. Cela peut être le cas lors de l'accès<br>à des sites pédagogiques ou lors de la consultation d'une boite<br>Webmail<br>Saisissez 1 mot clé par ligne (une partie de l'adresse du site à                                         |
|                                                                                        | décompter le temps internet. Cela peut être le cas lors de l'accès<br>à des sites pédagogiques ou lors de la consultation d'une boite<br>Webmail<br>Saisissez 1 mot clé par ligne (une partie de l'adresse du site à                                                                                                    |
|                                                                                        | Saisissez 1 mot clé par ligne (une partie de l'adresse du site à                                                                                                    |
|                                                                                        | exclure du contrôle du temps)                                                                                                    |
|                                                                                        | Exemples :<br>wikipedia (pour le site http://fr.wikipedia.org)<br>mail.google (pour la messagerie Gmail)                                                                                                    |
|                                                                                        |                                                                                                    |
| •                                                                                      |                                                                                                    |
| e du demier envoi automatique des statis                                               | stiques 18/04/2012                                                                                                    |
| sion de votre logiciel                                                                 | 7.2                                                                                                    |
| e                                                                                      | e du demier envoi automatique des stati<br>ion de votre logiciel                                                                                                    |

# 7. Activation de la liste noire de plus de 1.000.000 de sites « adultes »

Il est possible d'activer ou de désactiver à volonté la liste noire du contrôle parental. Une mention indique la date de dernière mise à jour de la liste noire, en provenance de notre site internet, le nombre de sites total référencés et le nombre de sites ajoutés lors de la dernière mise à jour. La mise à jour de la liste noire est automatique et d'une fréquence mensuelle.

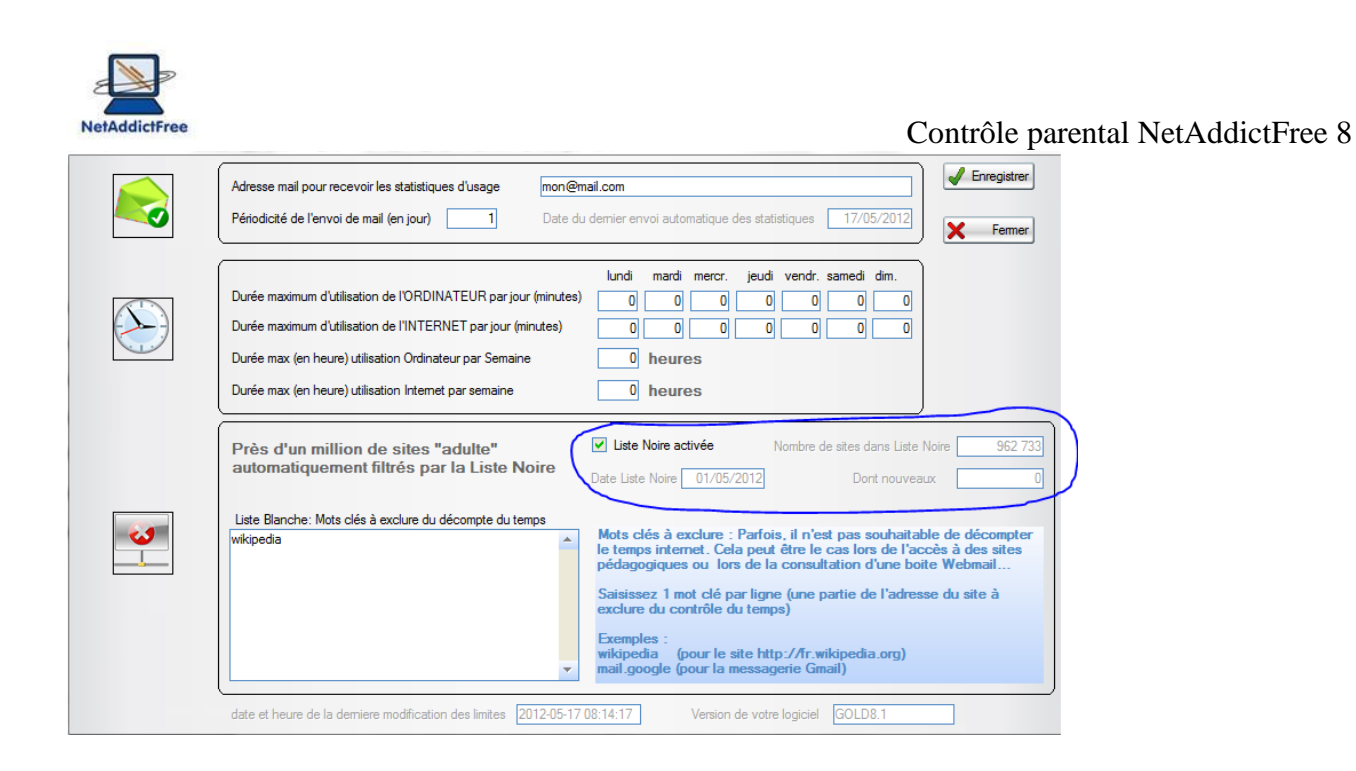

# 8. Limites d'utilisation hebdomadaires

Les limitations hebdomadaires de durée d'utilisation de l'ordinateur ou d'Internet fonctionnent de manière analogue aux limitations quotidiennes. Vous pouvez utiliser les deux modes de limitation (quotidienne ou hebdomadaire) simultanément ou indépendamment. La limitation hebdomadaire est exprimée en heure.

| Adresse mail pour recevoir les statistiques d'usage       mon@mail.com         Périodicité de l'envoi de mail (en jour)       1         Date du dernier envoi automatique des statistiques       17/05/2012         Enregistrer                                                                                                    |
|----------------------------------------------------------------------------------------------------|
| Durée maximum d'utilisation de l'ORDINATEUR par jour (minutes)     Iundi mardi mercr. jeudi vendr. samedi dim.       Durée maximum d'utilisation de l'INTERNET par jour (minutes)     0     0     0     0     0       Durée max (en heure) utilisation Ordinateur par Semaine     12     heures       Durée max (en heure) utilisation Internet par semaine     8     heures                                                                                                    |
| Près d'un million de sites "adulte"<br>automatiquement filtrés par la Liste Noire       ✓       Liste Noire activée       Nombre de sites dans Liste Noire       962 733         Date Liste Noire       01/05/2012       Dont nouveaux       0         Liste Blanche: Mots clés à exclure du décompte du temps       Mots clés à exclure : Parfois, il n'est pas souhaitable de décompter<br>le temps internet. Cela peut être le cas lors de l'accès à des sites<br>pédagogiques ou lors de la consultation d'une boite Webmail         Saisiasez 1 mot clé par ligne()       ✓         Exemples :<br>wikipedia       ✓         v       Wikipedia (pour le site http://fr.wikipedia.org)<br>mail.google (pour la messagerie Gmail) |

# 9. Fréquence de réception des mails de statistiques

Par défaut, à l'installation du logiciel, la fréquence d'envoi des mails de statistique est de 7 jours.

Contrôle parental NetAddictFree – http://netaddictfree.com Connaitre, contrôler, limiter le temps passé sur l'ordinateur, l'internet, les programmes de jeux et réseaux sociaux... Filtre Internet par mots clés

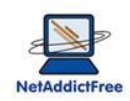

Vous pouvez définir la fréquence qui vous convient pour chaque statistique

- temps passé sur l'ordinateur et sur Internet,
- détail des sites visités sur les 7 derniers jours,
- synthèse des sites visités sur les 30 derniers jours)

| NetAddictFree GOLI | D8.96 - Définition des limites d'utilisation de l'ordinateur et des accès internet - Gestion du compte                                                                                                    |                                                                                |
|--------------------|----------------------------------------------------------------------------------------------------|--------------------------------------------------------------------------------|
|                    | Adresse mail pour recevoir les statistiques d'utilisation atonal@free fr                                                                                                    | 🖌 Enregistrer                                                                  |
|                    | Fréquence de<br>l'envoi des mails de<br>statistiques<br>(en JOUR)<br>0=pas de stat       Temps d'utilisation Ordinateur et Internet       1       Date du demier envoi       26/11/2012         Útail des sites visités sur les 7 demiers jours       2       Date du demier envoi       26/11/2012         Synthèse des sites visités sur les 30 demiers jours       3       Date du demier envoi       25/11/2012                                                                                                    | X Fermer                                                                       |
|                    | Durée maximum d'utilisation de l'ORDINATEUR par jour (minutes)       Iundi mardi mercr. jeudi vendr. samedi dim.         Durée maximum d'utilisation de l'INTERNET par jour (minutes)       555       0       0       0       0       0         Durée maximum d'utilisation de l'INTERNET par jour (minutes)       0       0       0       0       0       0       0       0       0       0       0       0       0       0       0       0       0       0       0       0       0       0       0       0       0       0       0       0       0       0       0       0       0       0       0       0       0       0       0       0       0       0       0       0       0       0       0       0       0       0       0       0       0       0       0       0       0       0       0       0       0       0       0       0       0       0       0       0       0       0       0       0       0       0       0       0       0       0       0       0       0       0       0       0       0       0       0       0       0       0       0       0       0       0 </th <th>0 indique<br/>pas de limite</th> | 0 indique<br>pas de limite                                                     |
|                    | Près d'un million de sites "adulte"       Liste Noire activée       Nombre de sites dans Liste I         automatiquement filtrés par la Liste Noire       Date Liste Noire       01/11/2012       Dont nouveau         Liste Blanche: à exclure du décompte du temps       Date Liste Noire       01/11/2012       Dont nouveau                                                                                                    | Voire 970 288<br>.x 16                                                         |
|                    | <ul> <li>Mots clés à exclure : Parfois, il n'est pas souhaitable de décompter le temps in<br/>le cas lors de l'accès à des sites pédagogiques ou lors de la consultation d'ur<br/>Saisissez 1 mot clé par ligne (une partie de l'adresse du site à exclure du cont<br/>Exemples : wikipedia (pour le site http://fr.wikipedia.org) ou mail.google (pou<br/>Gmail)</li> </ul>                                                                                                    | temet. Cela peut être<br>le boite Webmail<br>ôle du temps)<br>ir la messagerie |
|                    | date et heure de la demiere modification des limites 2012-11-25 16:15:10 Version de votre logiciel GOLD8.96                                                                                                    |                                                                                |

# 10. Les comptes rendus d'utilisation

# 10.1. Les statistiques d'utilisation :

Les statistiques d'utilisation sont accessibles par les boutons "graphiques" :

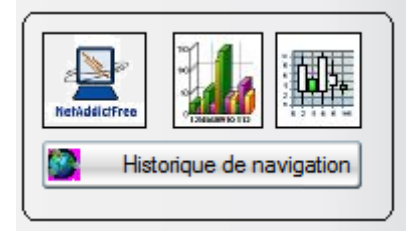

Vos enfants, même sans la connaissance du mot de passe de configuration, peuvent y accéder. Cela les aidera à mieux gérer leur "crédit temps" et à connaître leur utilisation de l'ordinateur et de l'internet. Cela pourrait être aussi utile pour les parents!

# 10.2. L'historique de navigation :

Contrôle parental NetAddictFree – http://netaddictfree.com

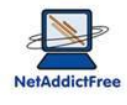

Cliquez sur :

3

| Date Q              | Site web visité                                    | 🔍 🔍 Navigateur 🔍 🖬 |          |
|---------------------|----------------------------------------------------|--------------------|----------|
| 01/02/2012 00:53:09 | BLOCAGE NetAddictFree : fr-fr.facebook.com         | Google Chrome      |          |
| 01/02/2012 00:53:15 | www.google.fr/search?sourceid=chrome&ie=UTF-8&q=   | Google Chrome      | Nouve    |
| 01/02/2012 00:53:39 | www.facebook.fr                                    | Google Chrome      | Mod      |
| 01/02/2012 00:53:45 | fr-fr.facebook.com                                 | Google Chrome      |          |
| 01/02/2012 00:54:15 | https://www.facebook.com/find-friends/index.php    | Google Chrome      | 🗙 Suppri |
| 01/02/2012 00:54:51 | https://www.facebook.com/find-friends/index.php?re | Google Chrome      |          |
| 01/02/2012 00:55:03 | www.facebook.com/?ref=tn_tnmn                      | Google Chrome      | impi     |
| 01/02/2012 00:56:52 | www.facebook.com/RacyR1                            | Google Chrome      | X Fen    |
| 01/02/2012 00:57:28 | www.facebook.com/profile.php?id=1184835880         | Google Chrome      |          |
| 01/02/2012 00:57:34 | www.facebook.com/RacyR1                            | Google Chrome      |          |
| 01/02/2012 00:57:46 |                                                    | Google Chrome      | Ouvre    |
| 01/02/2012 00:57:58 | www.dailymotion.com                                | Google Chrome      |          |
| 01/02/2012 00:58:04 | www.dailymotion.com/fr                             | Google Chrome      |          |
| 01/02/2012 00:58:10 |                                                    | Google Chrome      |          |
| 01/02/2012 00:58:22 | https://fr.surveymonkey.com/MyAccount_Login.aspx?e | Google Chrome      |          |
| 01/02/2012 00:58:40 | https://fr.surveymonkey.com/MyAccount.aspx         | Google Chrome      |          |
| 01/02/2012 00:58:58 | https://fr.surveymonkey.com/billing/               | Google Chrome      |          |
| 01/02/2012 00:59:04 | https://fr.surveymonkey.com/myaccount.aspx         | Google Chrome      |          |
| 01/02/2012 00:59:10 | fr.surveymonkey.com/MySurveys.aspx                 | Google Chrome      |          |
| 01/02/2012 00:59:22 | fr.surveymonkey.com/MySurvey_EditorFull.aspx?sm=Ks | Google Chrome      |          |
| 01/02/2012 01:20:48 | fr.surveymonkey.com/MyCollector_Wizard.aspx?sm=Ksq | Google Chrome      |          |
| 01/02/2012 01:21:48 | fr.surveymonkey.com/MyCollector_Detail.aspx?sm=N1g | Google Chrome      |          |
| 01/02/2012 01:22:00 | fr.surveymonkey.com/MyCollector_Settings.aspx?sm=K | Google Chrome 👻    |          |

Vous pouvez trier par date, par nom de site... pour cela, cliquez sur le haut d'une colonne Pour obtenir un état synthétique de l'historique de navigation, cliquez sur

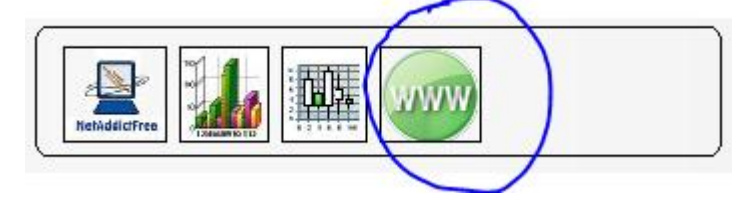

Historique de navigation

Vous obtiendrez la liste de tous les sites accédés avec le nombre d'accès à ces sites.

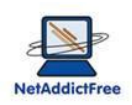

#### 11. Les statistiques que vous recevrez par mail

# 11.1. La durée d'utilisation de l'ordinateur et le temps passé sur Internet:

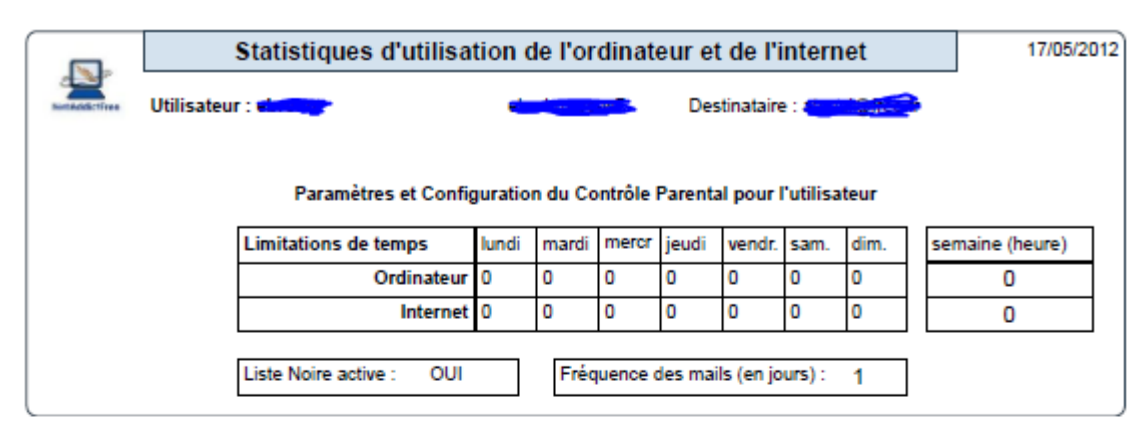

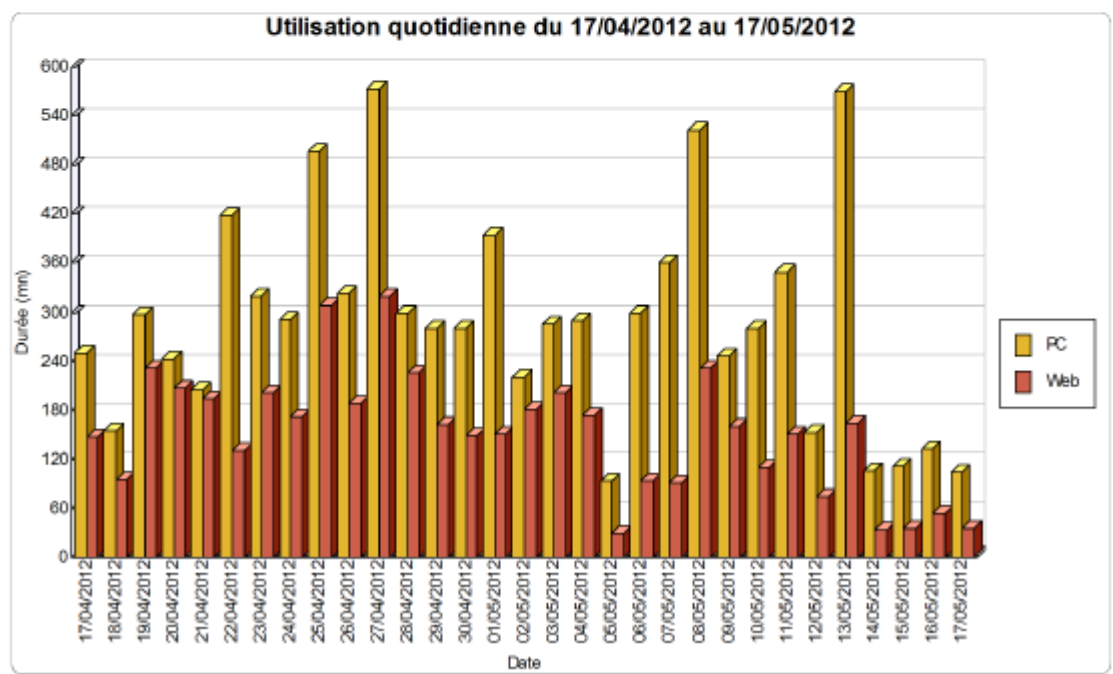

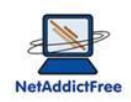

# 11.2. L'historique de navigation détaillé sur les 7 derniers jours:

| Liste des sites visités (avec nombre de visites) depuis | le 18/11/2012     |                 |
|---------------------------------------------------------|-------------------|-----------------|
| Url visitée                                             | Internet Explorer | Mozilla Firefox |
| "http://www.google.fr/#hl=fr&gs_nf=3&cp=3&gs_id=10      |                   | 1               |
| "http://www.google.fr/#hl=fr&gs_nf=3&cp=5&gs_id=2z      |                   | 1               |
| "http://www.google.fr/#hl=fr&gs_nf=3&cp=9&gs_id=32      |                   | 1               |
| "http://www.google.fr/#q=one+direction&hl=fr&bpcl=      |                   | 2               |
| "http://www.google.fr/#q=one+direction&hl=fr&tbo=d      |                   | 2               |
| "http://www.mozilla.org/fr/firefox/17.0/firstrun/"      |                   | 1               |
| "http://www.parolesmania.com/paroles_one_direction      |                   | 2               |
| "http://www.youtube.com/","YouTube",""                  |                   | 1               |
| "http://www.youtube.com/results?search_query=zayn+      |                   | 1               |
| "http://www.youtube.com/watch?v=I53W6R6YDLM","Zayn      |                   | 1               |
| "https://fr-fr.facebook.com/login/identify?ctx=rec      |                   | 1               |
| "https://twitter.com/","Twitter",""                     |                   | 2               |
| "https://twitter.com/alycia_potier","Alycia. (alyc      |                   | 1               |
| "https://twitter.com/i/connect","Twitter / Interac      |                   | 1               |
| "https://www.google.fr/search?q=facebook&ie=utf-8&      |                   | 1               |
| "https://www.google.fr/search?q=googl&ie=utf-8&oe=      |                   | 1               |
| BLOCAGE NetAddictFree : "http://fr-fr.facebook.com      |                   | 5               |
| BLOCAGE NetAddictFree : "http://www.google.fr/#hl=      |                   | 1               |
| http://bl153w.blu153.mail.live.com/default.aspx?rr      | 2                 |                 |
| https://login.live.com/ppsecure/sha1auth.srf?lc=10      | 1                 |                 |
| Nombre de lignes : 93                                   |                   |                 |

Contrôle parental NetAddictFree – http://netaddictfree.com Connaitre, contrôler, limiter le temps passé sur l'ordinateur, l'internet, les programmes de jeux et réseaux sociaux... Filtre Internet par mots clés

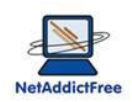

# 11.3. L'historique de navigation synthétique sur les 30 derniers jours:

| Statistiques Durée par Domaine |                      |                  |  |
|--------------------------------|----------------------|------------------|--|
| Utilisateur :                  | 1                    | Destinataire : 🚥 |  |
| Statistiques Duré              | e par Domaine depuis | s le: 26/10/2012 |  |
| Doma                           | ine du Site          | Durée totale     |  |
|                                |                      | 30 s             |  |
| bl153w.blu153.mail.live.cor    | n                    | 05 m 12 s        |  |
| fr.barbie.com                  |                      | 06 s             |  |
| fr-fr.facebook.com             |                      | 54 s             |  |
| login.live.com                 |                      | 06 s             |  |
| twitter.com                    |                      | 01 m 06 s        |  |
| www.deezer.com                 |                      | 01 m 06 s        |  |
| www.facebook.com               |                      | 36 m 06 s        |  |
| www.google.fr                  |                      | 02 m 36 s        |  |
| www.mozilla.org                |                      | 06 s             |  |
| www.parolesmania.com           |                      | 01 m 00 s        |  |
| www.youtube.com                |                      | 01 m 30 s        |  |
| Nombre de domaines 12          | 2                    |                  |  |

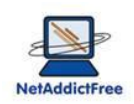

#### 12. Le contrôle des fonctions avancées de Windows

Certains enfants sont administrateur de leur ordinateur, d'autres peuvent être tentés de contourner le contrôle parental. NetAddictFree propose d'interdire l'accès à quelques fonctions de Windows :

- Interdire le gestionnaire de tâche
- Interdire l'accès au panneau de configuration : cela est particulièrement utile lorsque l'enfant est administrateur. Cela évite, en particulier, qu'il crée de nouveau compte utilisateur.
- Interdire la désinstallation du contrôle parental

|   | Paramétrage avancé - restriction système                                                |   |  |
|---|-----------------------------------------------------------------------------------------|---|--|
|   | Restriction système - paramètres avancés                                                |   |  |
| l | Ces fonctionnalités nécessitent que le programme soit lancé "en tant qu'administrateur" |   |  |
|   |                                                                                         |   |  |
|   | • <b>****</b>                                                                           |   |  |
|   |                                                                                         |   |  |
|   |                                                                                         |   |  |
|   | Gestionnaire de tâches désactivé  Panneau de configuration désactivé *                  | ] |  |
|   | Désinstallation interdite *                                                             | J |  |
|   |                                                                                         |   |  |

Ces fonctions Windows resteront accessibles uniquement après ré-autorisation via NetAddictFree et l'entrée du mot de passe du contrôle parental.

# 13. Garder le contact avec NetAddictFree

Avec la fenêtre vous restez en contact.

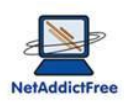

| 🎲 A propos                                                                                     |                                                                                                    |                                                                                                    |
|------------------------------------------------------------------------------------------------|----------------------------------------------------------------------------------------------------|----------------------------------------------------------------------------------------------------|
| NetAddictFree                                                                                  | Nom du module :<br>Version du module :<br>Copyright :<br>Société :<br>Description :<br>Mémoire vive :<br>contact@netaddictfree<br>netaddictfree.com/FR<br>Vos suggestion | Controle_parental.exe<br>GOLD8.1<br>Copyright © NetAddictFree<br>NetAddictFree<br>Contrôle parental<br>4011 Mo<br>e.com |
| Avertissement : ce logiciel e<br>conventions internationales<br>accepté la licence d'utilisati | st protégé par la loi du co<br>.Pour utiliser ce produit, v<br>on.                                                                                                    | opyright et par les<br>vous avez OK                                                                                     |

Vous trouverez

- l'adresse mail pour nous écrire,
- le lien vers le site internet sur lequel toute la documentation à jour sera publiée
- la version de votre logiciel
- une possibilité de nous transmettre des suggestions d'amélioration du logiciel

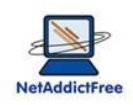

# 14. L'administration à distance via le site internet (version GOLD)

Avec le temps, les enfants se protègent de leurs parents ! Il devient de plus en plus difficile d'accéder à leur ordinateur pour adapter la configuration du contrôle parental.

Parfois, les parents attribuent des « dérogations » aux limitations du contrôle parental. Souvent, on les oublie et au bout d'un certain temps, on ne sait plus ce qui est définit dans le contrôle parental. Et si les enfants acceptent qu'on accède à leur ordinateur ou à leur compte pour augmenter leur « crédit-temps », ils sont nettement moins coopératifs lorsqu'il s'agit de le réduire !

NetAddictFree permet de piloter la configuration du contrôle parental à distance. Toutes les 5 minutes, le contrôle parental installé sur l'ordinateur de l'enfant, vérifie s'il possède la dernière version du paramétrage des limites de temps ordinateur et internet.

Le contrôle parental NetAddictFree vous offre la possibilité de connaître en temps réel la configuration active et de la modifier à distance.

Pour bénéficier de l'administration à distance, vous devez opter pour la version Gold du contrôle parental NetAddictFree.

Par la suite, vous aurez accès à l'interface de gestion à distance du contrôle parental NetaddictFree :

L'administration à distance vous permet d'intervenir sur une série de paramètres du contrôle parental sans à avoir à se connecter ni sur l'ordinateur des enfants ni sur leur session. Vos enfants peuvent vous interdire l'accès à leur session, ce n'est pas grave ! Ils peuvent aussi vous appeler par téléphone pour modifier une limite de manière exceptionnelle, aucun problème avec l'accès à distance.

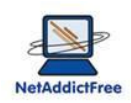

#### 14.1. Connectez-vous :

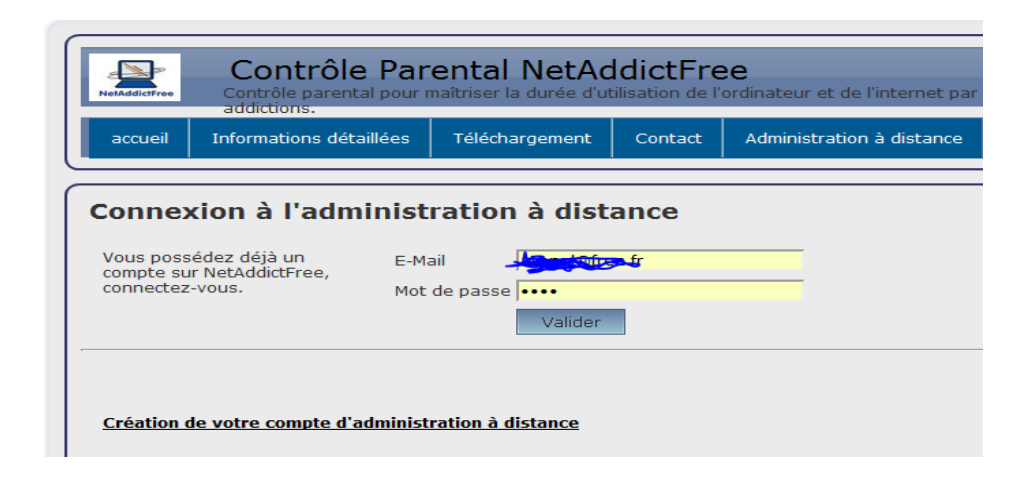

# 14.2. Gérez vos comptes utilisateur :

Avec votre compte d'administration à distance, vous visualisez et pilotez tous les comptes de vos enfants quelque soit le cas de figure : 1 ordinateur familial avec tous les comptes enfants, un ordinateur par enfant...

| NetAddictFree C  | Contrôle Parent<br>ontrôle parental pour maîtris | al NetAddictFre<br>er la durée d'utilisation de l'o | e : Administr             | ation à distance                                                              |
|------------------|--------------------------------------------------|-----------------------------------------------------|---------------------------|-------------------------------------------------------------------------------|
| Site principal d | u contrôle parental NetAddid                     | Free Administration à d                             | istance                   | atonal@free.fr                                                                |
| Gestion à        | distance des com                                 |                                                     | 5                         |                                                                               |
| \$               | mail a                                           | Ordinateur                                          | م 🕈 Utilisateur           | - x                                                                           |
| atonal@free.fr   |                                                  | EBREHM-PC-W7                                        | ebrehm                    | <ul> <li>Aide:</li> <li>1. Sélectionner l'utilisateur dont vous</li> </ul>    |
| atonal@free.fr   |                                                  | MAZAD620                                            | Mazarine                  | ≡ voulez modifier les durées quotidiennes.                                    |
| atonal@free.fr   |                                                  | PC-DE-LEA                                           | ebrehm                    | <ul> <li>2. Cliquer sur "Modifier les paramètres<br/>de ce compte"</li> </ul> |
| atonal@free.fr   |                                                  | PC-DE-LEA                                           | lea                       |                                                                               |
| atonal@free.fr   |                                                  | PC-DE-LEA                                           | Barbara                   |                                                                               |
| atonal@free.fr   |                                                  | WINLSD                                              | Mathis                    | *                                                                             |
| Ordinateur       | utilisateur                                      | Modifie                                             | r les paramètres de ce co | mpte                                                                          |

Lorsque vous avez choisi le compte sur lequel vous souhaitez intervenir, l'interface du site internet est proche de celle du logiciel installé chez vous. Vous n'êtes pas perdu !

Contrôle parental NetAddictFree - http://netaddictfree.com

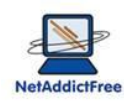

| Contrôle Parental NetAddictFree : Administration à distance                                                                                                    |
|----------------------------------------------------------------------------------------------------|
| Site principal du contrôle parental NetAddictFree Administration à distance atonal@free.fr                                                                                                    |
| Détail du compte email atonal@free.fr                                                                                                    |
| Ordinateur     EBREHM-PC-W7     Dernière modif.     17/05/2012 08:14:17       Utilisateur     ebrehm     version     GOLD8.1                                                                                                    |
| Lun Mar Mer Jeu Ven Sam Dim         Ordinateur (mn)         0       0       0       0       0       0       0       0         Internet (mn)       0       0       0       0       0       0       0       0       0         Internet (mn)       0       0       0       0       0       0       0       0       0       0         Internet (mn)       0       0       0       0       0       0       0       0       0       0       0       0       0       0       0       0       0       0       0       0       0       0       0       0       0       0       0       0       0       0       0       0       0       0       0       0       0       0       0       0       0       0       0       0       0       0       0       0       0       0       0       0       0       0       0       0       0       0       0       0       0       0       0       0       0       0       0       0       0       0       0       0       0       0       0       0       0 |
| Information :<br>Pour pouvoir modifier à distance les paramètres suivants :<br>- durée hebdomadaire d'utilisation de l'Ordinateur et d'Internet,<br>- activation de la liste noire<br>- réglage de la fréquence de l'envoi du mail de statistiques<br>Vous devez être en version NetAddictFree GOLD 8.1 ou supérieure.                                                                                                    |

Une fois enregistrée, la modification sera prise en compte par le contrôle parental sur l'ordinateur enfant dans un délai de 5 minutes si l'ordinateur est allumé, ou au démarrage de l'ordinateur s'il est éteint.